## Registration Guide to the portal BWS-World of the Baden-Württemberg Stiftung for applicants

- 1. Open the registration site under: https://www.bws-world.de/
- 2. Go to the button "Registrieren"

| (           | BADEN-<br>WÜRTTEMBERG<br>STIPENDIUM*                                                                                                    | 💥 EN Registrieren                                        |
|-------------|----------------------------------------------------------------------------------------------------|----------------------------------------------------------|
|             | Anmelden   (in)   (in) </th <th><b>Willkommen zu<br/>BWS-World</b><br/>Dein Online Portal</th> | <b>Willkommen zu<br/>BWS-World</b><br>Dein Online Portal |
| https://www | .bws-world.de/programs/ Login 3. Choose your program line.                                                                                                    |                                                          |
| (           | BADEN-<br>WÜRTTEMBERG<br>STIPENDIUM*                                                                                                    | EN Registrieren                                          |
|             | Bitte wählen Sie Ihre Programmlinie:<br>BWS Studierende                                                                                                    | BWS-World<br>Registrierung                               |
|             | BWS Berufstätige<br>BWS Filmproduktion                                                                                                    |                                                          |
|             | BWS Walter-Hallstein-Programm                                                                                                    |                                                          |

4. Fill out the following form and send it. Please pay attention to spelling your name correctly since it will appear exactly spelled like this on your certificate.

| BACON-<br>WIGHTENSERB<br>STIFENKUM                                                                                                    | 55 EN Registrieren |
|----------------------------------------------------------------------------------------------------|--------------------|
| Sie bewerben sich hier für ein Baden-Württemberg-STIPENDIUM für<br>Studierende.                                                                                                    | BWS-World          |
| Sollten Sie sich bereits zuvor schon einmal für ein Baden Württemberg STIPENDIUM beworben haben,<br>wenden Sie sich bitte an das International Office Ihrer Hochschule. Registrieren Sie sich bitte nicht<br>erneut.                                                                                                    | Registrierung      |
| Fedder, die mit * marklast sind, müssen ausgefült werden.         Annade *         Herr       w         Vomanne *         Farsk         Nachmanne *         Mustermann         Geburtslag *         1.0.1.1994         E Mail *         mustermanne/gigh heidelberg die         Hochschule in Baben Würtenberg *         Plädagegistente Heidelberg       w |                    |
| Bite bestägen Sie die Nutzungsbedingungen und Deienschutzbestimmungen                                                                                                    |                    |

## 5. Please check your e-mails in order to receive your login and your link to the platform

| BADEN-<br>WURTTEMBERG<br>STIPENDIUM*                                                                                                    | 🔀 EN                                             | Registrieren |
|----------------------------------------------------------------------------------------------------|--------------------------------------------------|--------------|
| Anmelden   (in) (c) (f) (in)   oder   tenk.mustermant mere mere Login Login <th>Willkommen zu<br/>BWS-World<br/>Dein Online Portal</th> <th></th> | Willkommen zu<br>BWS-World<br>Dein Online Portal |              |

## 6. Click on the pencil button and change your personal information

| BADEN-<br>WÜRTTEMBERG<br>STIPENDIUM" |                                                                                                   | ۹ 🤋 📮 🛃 🕠                                           |
|--------------------------------------|---------------------------------------------------------------------------------------------------|-----------------------------------------------------|
| Mein Profil ansehen                  | WS Studierende / Persönliches / Mein Profil PERSÖNLICHE DATEN UNTERLAGEN BEWERBUNG ADMINISTRATION | Optionen                                            |
| 😭 Home 🗸 🗸                           |                                                                                                   | Profilvorschau                                      |
| 🐉 Netzwerk 🗸 🗸                       |                                                                                                   | Gruppen                                             |
| FAQ                                  |                                                                                                   | PBWS Studierende                                    |
|                                      |                                                                                                   | Weitere Gruppen                                     |
| Deutsch                              |                                                                                                   | Bearbeiten<br>Pädagogische Hochschule<br>Heidelberg |
|                                      | ♥ Auf Karte anzeigen                                                                              | News                                                |
| f 🖸                                  | Q Auf Karte anzeigen                                                                              | All News BWS Studierende                            |
|                                      |                                                                                                   | Regional Chapters                                   |
| Nutzungsbedingungen                  | Geboren am 14.09.2001                                                                             | 🏝 Regional Chapter Heidelberg                       |
| BADEN-<br>WERTEMBERG<br>STIPENDIUM"  |                                                                                                   | <b>q 9 f</b> SA                                     |
| Mein Prolit ansehen                  | Kontaktdaten<br>Telefon                                                                           | Bearbeiten                                          |
| A Home 🗸                             | Mobil                                                                                             |                                                     |
| 🕲 Netzwerk 🗸                         | Faxnummer K.A.<br>E-Mail-Adresse 2 K.A.                                                           |                                                     |
| Ø FAQ                                | Webseite K.A.                                                                                     |                                                     |
|                                      | Studium                                                                                           |                                                     |
|                                      | Heimathochschule (Kontinent)                                                                      |                                                     |
| Deutsch     Abmelden                 | Heimathochschule (Land)                                                                           |                                                     |
|                                      | Heimathochschule (Institution)                                                                    |                                                     |
|                                      | Fachrichtung (Heimatland)                                                                         |                                                     |
| Impressum                            | Fachsemester 1                                                                                    |                                                     |
| Nutzungsbedingungen                  | Gasthochschule (Kontinent) Europa                                                                 |                                                     |
| Datenschutzbestimmungen              | Gasthochschule (Land) Deutschland                                                                 |                                                     |

- 7. These documents must be sent in pdf format and each document must have the name of the student:
  - Letter of motivation
  - Resume
  - Certificate of grades achieved so far in the course of studies

| BADEN-<br>WÜRTTEMBERG<br>STIPENDIUM"       |                                                         |                                                          | ۹ 🤊 📮 🛃                                                                  |
|--------------------------------------------|---------------------------------------------------------|----------------------------------------------------------|--------------------------------------------------------------------------|
| Mein Profil ansehen                        | BWS Studierende / Persönliches / Mein Pro               |                                                          | Optionen                                                                 |
| A Home V                                   | Dokumente                                               |                                                          | Profilvorschau                                                           |
| 🐉 Netzwerk                                 | Motivationsschreiben                                    | Motivationsschreiben_                                    | Gruppen                                                                  |
| • FAQ                                      | Lebenslauf<br>Empfehlungsschreiben<br>Erfahrungsbericht | Lebenslauf_                                              | BWS Studierende Weitere Gruppen                                          |
| <ul><li>Deutsch</li><li>Abmelden</li></ul> | Weitere Dokumente<br>Stipendienbescheinigung            | k.A.<br>DataMerge-Network_1-<br>20201105160942697GMT-    | <ul> <li>News</li> <li>Pädagogische Hochschule<br/>Heidelberg</li> </ul> |
|                                            | Urkunde                                                 | DataMerge-Network_3-<br>20210819112513021GMT-setting pdf | News                                                                     |
| Impressum<br>                              |                                                         |                                                          | Regional Chapters                                                        |

- 8. Send your application now and indicate whether you have provided all the necessary information.
- 9. Save all information by clicking on the "Save" button.